# 参加者・発表者 Zoom操作簡易マニュアル

第6回日本栄養·嚥下理学療法研究会学術大会

# ● Zoomアプリのダウンロードについて

#### 以下のサイトよりZoomをインストールしてください.

https://Zoom.us/download

**PCの場合** 

「ミーティング用Zoomクライアント」のダウンロードをクリックし,画面の指示に従って インストールしてください.

#### スマートフォン・タブレットの場合

各アプリストアより「ZOOM Cloud Meetings」のアプリをインストールしてください.

#### \*発表者はトラブル防止のため,必ずPCを使用してください.

## ●Zoomアプリのアップデート確認について

Zoomアプリは定期的にアップデートしておりますので,トラブル防止のため, 学術大会参加時は最新バージョンのZoomアプリを使用してください.

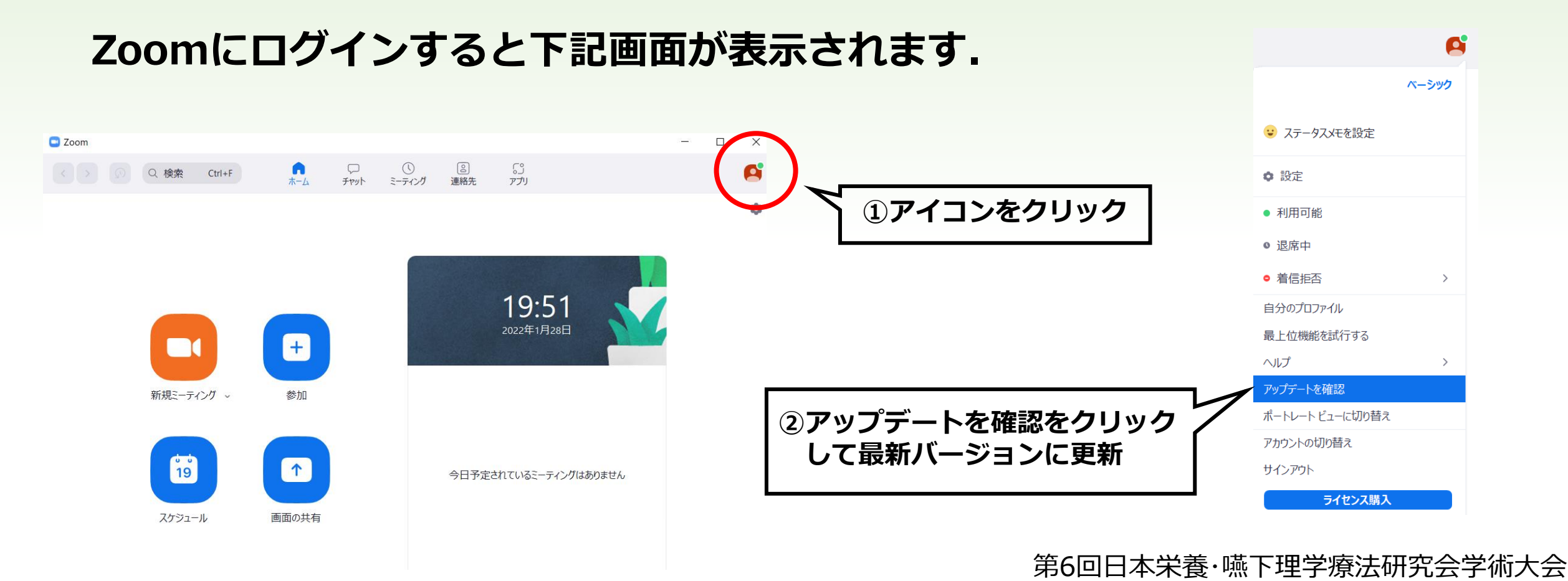

### ●参加方法とログイン名について

- ・事前参加登録された方には、Zoomより招待メールが送信されますので、 そちらからログインしてください.
- ・ログイン名は以下のように設定してください.
  - 日本理学療法士協会会員の場合(氏名・会員番号)例)□□△△ 1000000
  - 一般演題発表者の場合(演題番号・氏名・会員番号)
    例)NS01 □□△△ 1000000
  - 非会員の場合(職種名・氏名) 例)管理栄養士 □□△△

### ●ログイン名の変更方法

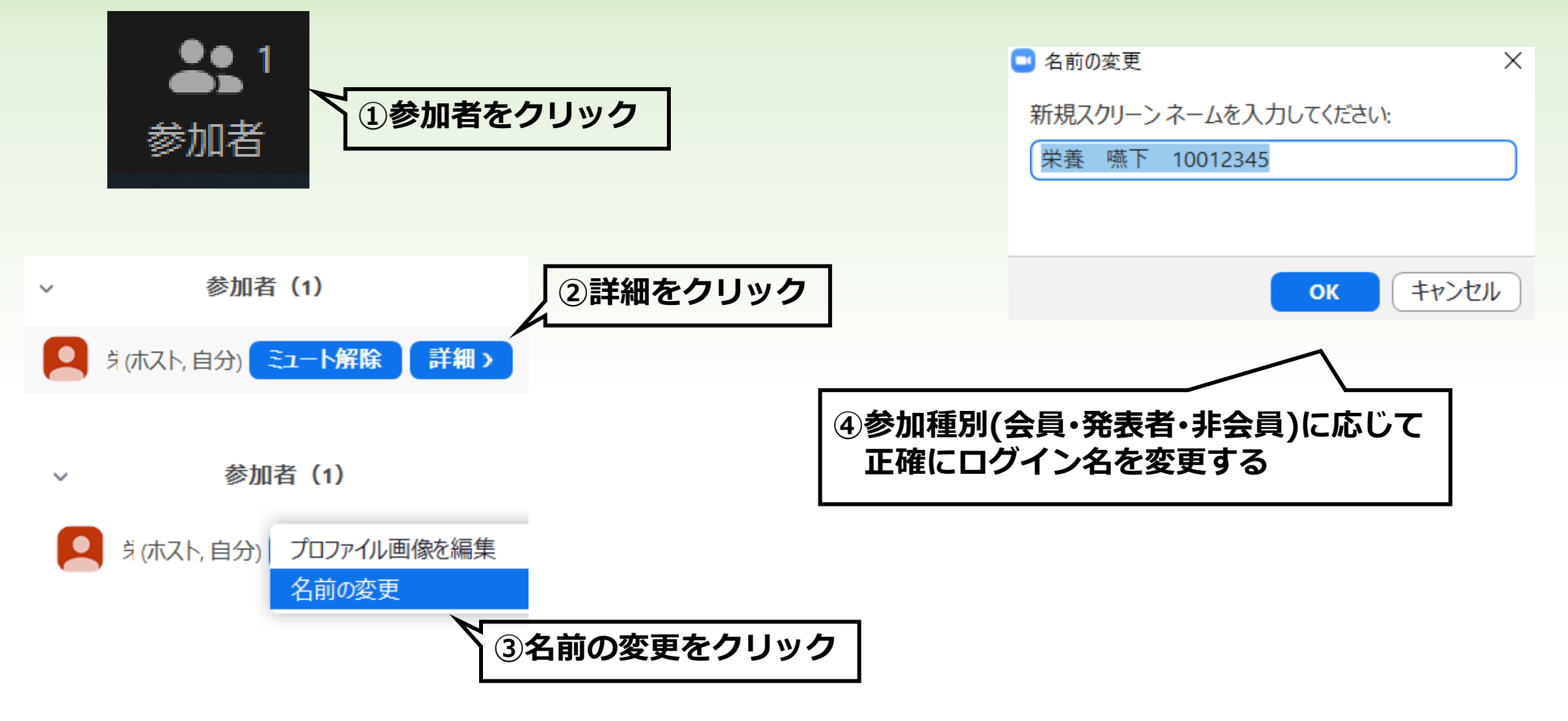

第6回日本栄養·嚥下理学療法研究会学術大会

#### ●質疑応答について

- ・すべてのプログラムにおいて,質疑応答はQ&A機能を用いて行います.
- ・参加者からの質問は座長がまとめて演者に質問いたします. すべての質問に対応できない場合があることをご了承ください.
- ・演者は座長からの質問に対し、口頭でお答えください.
- ・講演ならびに発表中も随時Q&Aにて質問を受け付けております.

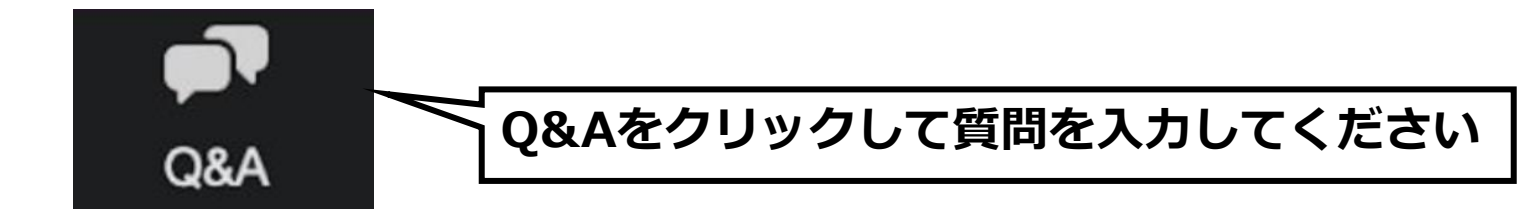

### ●発表方法について

- ・すべてのプログラムにおいて発表方法は画面共有を使用したLive発表 となります.
- ・発表者は自身のセッション開始遅くとも10分前までにはパネリストとして の参加に変更され,画面の共有やミュート解除が可能となります.
- ・発表時間になりましたら,座長の指示に従い,自身で画面の共有および ミュート解除を行い,発表を開始してください.
- ・発表終了後は自身で画面の共有を停止してください.

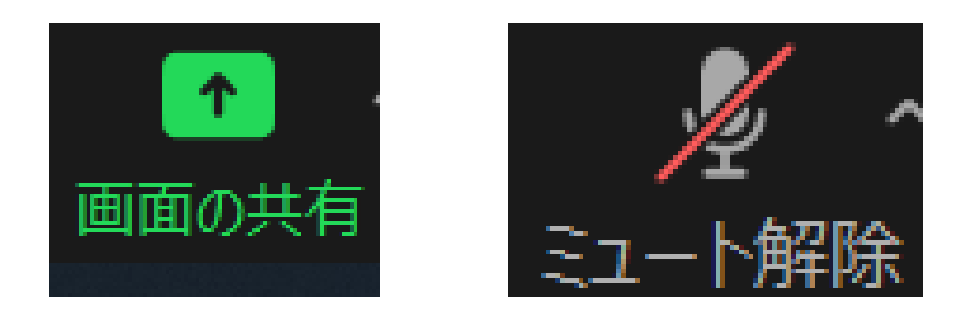

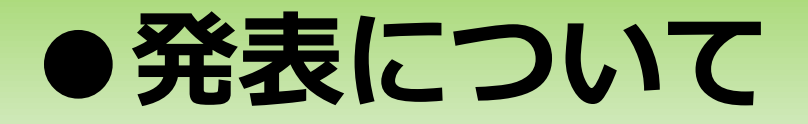

- ・セレクション演題,一般演題ともに発表7分,質疑応答3分の セッションとなります.
- ・通信トラブル等により急遽発表順が変更になる場合があります. その際は座長の指示に従ってください.
- ・動画の使用は禁止しませんが, 極端に大きいファイルサイズ等による トラブル発生には十分配慮してください.
- ・アニメーションの多用はお控えください.

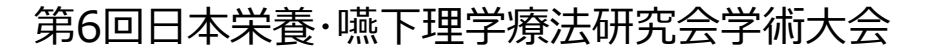